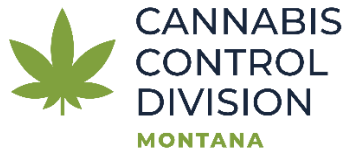

## **Relinquishment Request Guide**

## This is the current

1. Log into TAP:

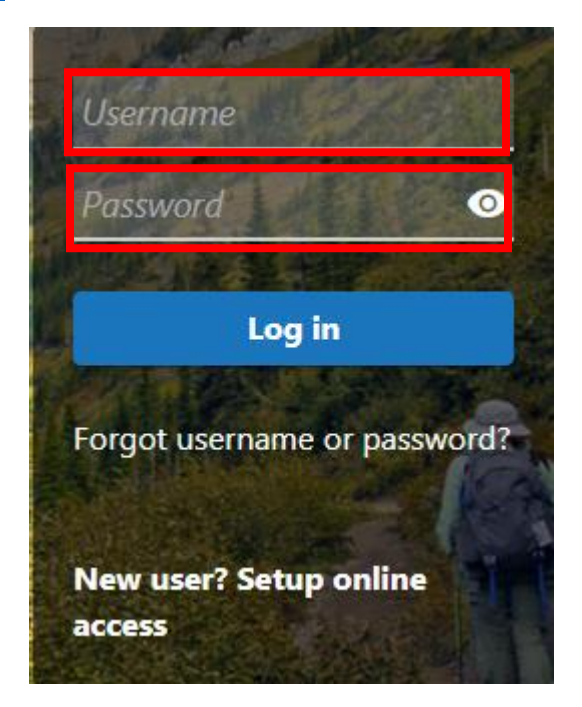

2. Click "More..." on the Cannabis License section:

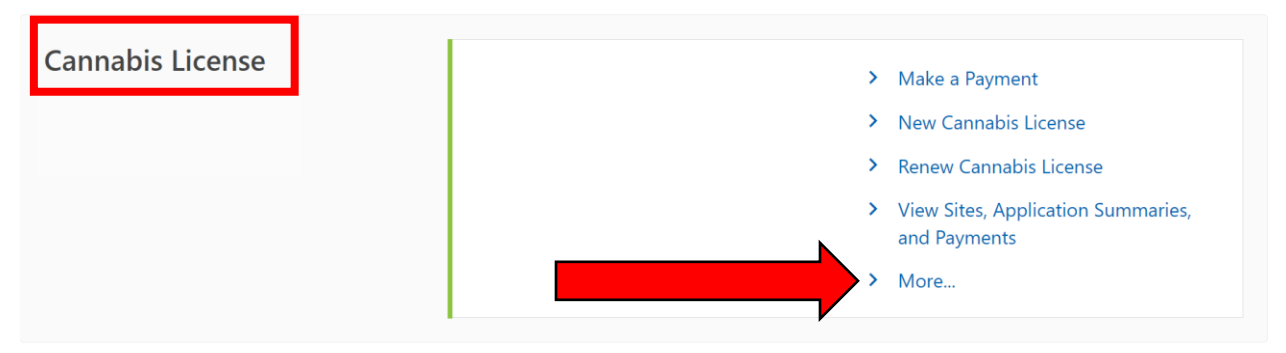

3. Under "Account Options" click "Relinquish Licenses or Sites"

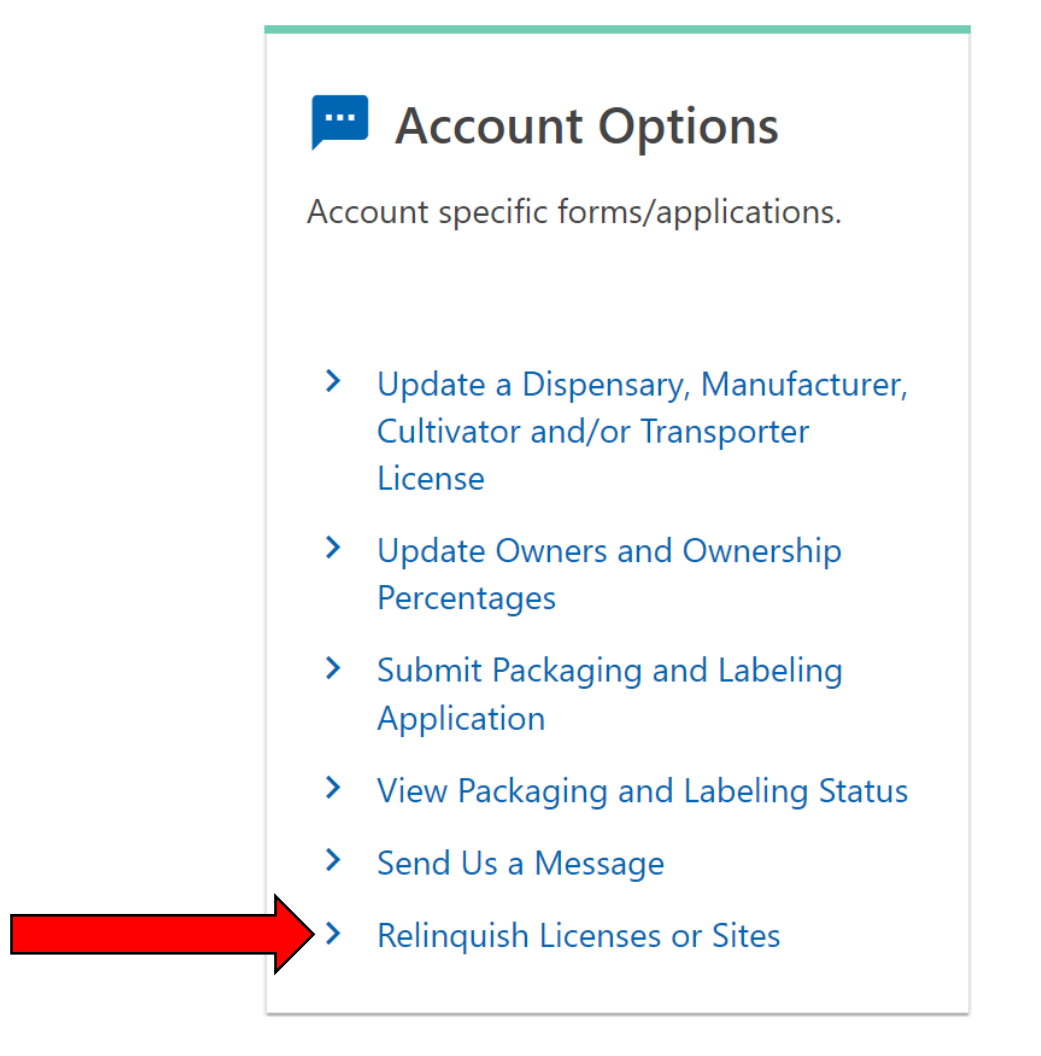

4. Confirm the licensee. Enter your name, phone number, and email.

| Business License Relinquishment Request                                                                    |                                                        |
|----------------------------------------------------------------------------------------------------|--------------------------------------------------------|
| This application is for relinquishing your license(s) / site(s). If you would like to transfer a site, ple | ase cancel this form and submit an update application. |
| Licensee                                                                                                   |                                                        |
| Business Name                                                                                              |                                                        |
| Name of individual making request * <i>Required</i>                                                        |                                                        |
| Phone *<br>Required                                                                                        | Email *<br>Required                                    |

5. To relinquish entire licenses, select which license to relinquish and the site(s) associated with that license. To relinquish individual sites, only select the site(s) under "Sites to Relinquish." To relinquish your entire cannabis licenses, select every box under "Licenses to Relinquish" and "Sites to Relinquish."

| Warning : Relinquishing a                                          | icense requires yo               | u to relinquish all site             | s associated with             | that license!                                   |                 |
|--------------------------------------------------------------------|----------------------------------|--------------------------------------|-------------------------------|-------------------------------------------------|-----------------|
| Licenses to Relinquish                                             |                                  |                                      |                               |                                                 | Ŧ               |
| Relinquish This License?                                           | License                          |                                      | License Type                  |                                                 | Number of Sites |
|                                                                    |                                  |                                      | Cannabis Cul                  | tivator ID                                      | 4               |
|                                                                    |                                  |                                      | Cannabis Dis                  | pensary ID                                      | 9               |
|                                                                    |                                  |                                      | Cannabis Ma                   | nufacturer ID                                   | 1               |
| Please select all sites that you wish to relin Sites to Relinquish | quish. If you have a testing lal | o storage site, you cannot relinquis | h all testing lab sites withc | ut relinquishing all testing lab storage sites. |                 |
| Relinquish Site ID                                                 | Site Type                        | Site Name                            |                               | Site Address                                    |                 |
|                                                                    | Cultivator                       |                                      |                               |                                                 |                 |

6. Once you have selected the site(s) to be relinquished, you may provide a reason, and click "Next"

| Reasons for relinquishing (optional): |  |        |
|---------------------------------------|--|--------|
|                                       |  |        |
|                                       |  |        |
|                                       |  |        |
|                                       |  |        |
|                                       |  |        |
|                                       |  |        |
| Cancel Save Draft                     |  | Next > |

 Take a minute to review your request to confirm you selected the correct site(s). Once you have reviewed, click "Next"

| You are requesting t                                                                                                    | to relinquish the following sites                                                                                                    | and licenses. If you would like | to change this list, please click 'Previous' at the bottom of the page and edit your application. |
|----------------------------------------------------------------------------------------------------|----------------------------------------------------------------------------------------------------|---------------------------------|---------------------------------------------------------------------------------------------------|
| censes to Rel                                                                                                    | inquish                                                                                                    |                                 |                                                                                                   |
| ense                                                                                                    |                                                                                                    |                                 | License Type Number of                                                                            |
| es to Relinqu                                                                                                    | uish                                                                                                    |                                 |                                                                                                   |
| e ID                                                                                                    | Site Type                                                                                                    | Site Name                       | Site Address                                                                                      |
|                                                                                                    |                                                                                                    |                                 |                                                                                                   |
| cancel<br>8. Aff<br>na                                                                                                    | <sup>save Draft</sup><br>firm your re<br>me, and cl                                                                                                    | equest by o<br>ick submit       | checking the box, entering your full                                                              |
| Cancel<br>8. Aff<br>na<br>olication                                                                                       | Save Draft<br>firm your re<br>me, and cl                                                                                                    | equest by o<br>ick submit       | checking the box, entering your full                                                              |
| Cancel<br>8. Aff<br>Na<br>Dication<br>Relinquishment I                                                                    | Save Draft<br>firm your re<br>me, and cl<br>Request Confirm                                                                                                    | equest by o<br>ick submit       | checking the box, entering your full                                                              |
| Cancel<br>8. Aff<br>na<br>Dication<br>Relinquishment I<br>ffirmation a<br>declare under pen                               | Save Draft<br>firm your re<br>me, and cl<br>Request Confirm<br>and Signature<br>alty of false swearing that the in                                                       | equest by of ick submit         | checking the box, entering your full                                                              |
| Cancel<br>8. Aff<br>Na<br>Dication<br>Relinquishment I<br>Affirmation a<br>declare under pen                              | Save Draft<br>firm your re<br>me, and cl<br>Request<br>Confirm<br>and Signature<br>alty of false swearing that the in<br>is box, I agree to the above state              | equest by o<br>ick submit       | hecking the box, entering your full                                                               |
| Cancel<br>8. Aff<br>na<br>Nication<br>Relinquishment I<br>ffirmation a<br>declare under pen<br>By checking thi<br>II Name | Save Draft<br>firm your read<br>me, and cl<br>Request<br>Request<br>Confirm<br>and Signature<br>alty of false swearing that the in<br>is box, I agree to the above state | equest by of<br>ick submit      | checking the box, entering your full<br>firmation<br>lication is true, correct, and complete.     |

9. Your submission will be sent to the Cannabis Control Division to be processed. An inspector will contact you to schedule a relinquishment inspection. After the inspection, you may receive a Deficiency Report and will need to submit a Deficiency Response. If no deficiencies are cited, you will receive a letter approving your relinquishment.

If you have any questions, please contact the Cannabis Control Division at (406) 444-0596 or email <u>DORCCD@mt.gov</u>.